## 無線 LAN 接続マニュアル (iOS)

① 「設定」で、「Wi-Fi」を「オン」にして、「ネットワークを選択…」から「SENSHUWL-X」を選択します。

| • OCOL AU ? | 16:57 | <b>1 0</b> 78% <b>D</b> ) | ●०००० au 4G |           | <sup>16:58</sup><br>設定 | <b>-1 "0</b> " 77% 💶 )- |               | ooooo au 4G<br><b>〈</b> 設定 | 16:58<br><b>Wi-Fi</b> | <b>1</b> 🛛 77% 💶 ) |
|-------------|-------|---------------------------|-------------|-----------|------------------------|-------------------------|---------------|----------------------------|-----------------------|--------------------|
|             |       |                           | ⊳           | 機内モード     |                        | $\bigcirc$              | - f           | Wi-Fi                      |                       |                    |
|             |       |                           | <b>?</b>    | Wi-Fi     |                        | 未接続 >                   |               | ネットワークを選択                  |                       |                    |
|             |       |                           | *           | Bluetooth |                        | オフ >                    | 305ZTa-0B14B2 |                            |                       | ∎ <del>?</del> (j) |
|             |       |                           |             | モバイルデー    | ・夕通信                   | >                       | _             | SENSHUW                    | L-W                   | <b>₽ ≎ (i</b> )    |
|             |       |                           |             |           |                        |                         | _[            | SENSHUWL-X<br>BOWHG        |                       | ∎ হ (j)            |
|             |       |                           |             | 通知        |                        | >                       |               |                            |                       | <b>₽ 奈 (j</b>      |
|             |       |                           |             | コントロール    | センター                   | >                       | GL04P-24DBA   | DBAC464063                 | হ 🚺                   |                    |
|             |       |                           |             | おやすみモー    | ٠F                     | >                       |               | ISCUCOM                    | VL                    | <b>₽ 奈 (j</b> )    |
|             |       |                           |             |           |                        |                         |               | SENSHUW                    | L-W                   | <b>₽ 奈 (ì</b>      |
|             |       |                           |             | 一般        |                        | >                       | SENSHUWL->    | L-X                        | <b>₽ 奈 (i)</b>        |                    |
|             |       |                           | AA          | 画面表示と明    | るさ                     | >                       |               | その他                        |                       |                    |
|             |       |                           | ***<br>***  | 壁紙        |                        | >                       |               | 接続を確認                      |                       |                    |
|             |       |                           |             | サウンドと触    | 党                      | >                       |               |                            |                       |                    |

 ② 情報科学センターのユーザーID とパスワードを入力し「接続」をタップします。証明書画面で「rdsg.sec.senshuu.ac.jp」「発行元:NII Open Domain CA - G4」と表示されていることを確認し、「信頼」をタップします。
「SENSHUWL-X」にチェックがつけば接続完了です。

| • oooo au 4G 16:59 1 0 77% ■)<br>*SENSHUWL-X*のパスワードを入力<br>キャンセル パスワード入力                                                                                                    | •••••• au 4G 16:59<br>キャンセル 証明書                                                          | <b>イ ◎</b> 77% ■0<br><mark>信頼</mark> | •∞∞∞ au � 11:45<br>く設定 Wi-Fi                                      | <b>1</b> @ 77% <b>■</b> D         |
|----------------------------------------------------------------------------------------------------|------------------------------------------------------------------------------------------|--------------------------------------|-------------------------------------------------------------------|-----------------------------------|
| ユーザ名  <br>パスワード                                                                                                    | rdsg.sec.senshu-u.ac,<br>発行元: NII Open Domain C<br>偏頼されていません<br>名効期限 2019/04/02 19:22:10 | <b>jp</b><br>A - G4                  | Wi-Fi<br>✓ SENSHUWL-X<br>ネットワークを運収                                | <b>▲</b> ≎ (j)                    |
|                                                                                                    | FIXAMUNE 2015/04/02 10:22:10<br>詳細                                                       | >                                    | ACCUCOM9WL<br>BOWHG<br>ISCUCOMWL                                  |                                   |
| qwertyuiop<br>asdfghjkl-                                                                                                    |                                                                                          |                                      | その他<br>接続を確認                                                      |                                   |
| ☆ Z X C V D D Image: Constraint of the state of the state of the |                                                                                          |                                      | 接続したことのあるネットワークた目動的<br>したことのあるネットワークが見つからな<br>セージを表示してから新しいネットワーク | に接続します。接続<br>い場合は、確認メッ<br>に接続します。 |